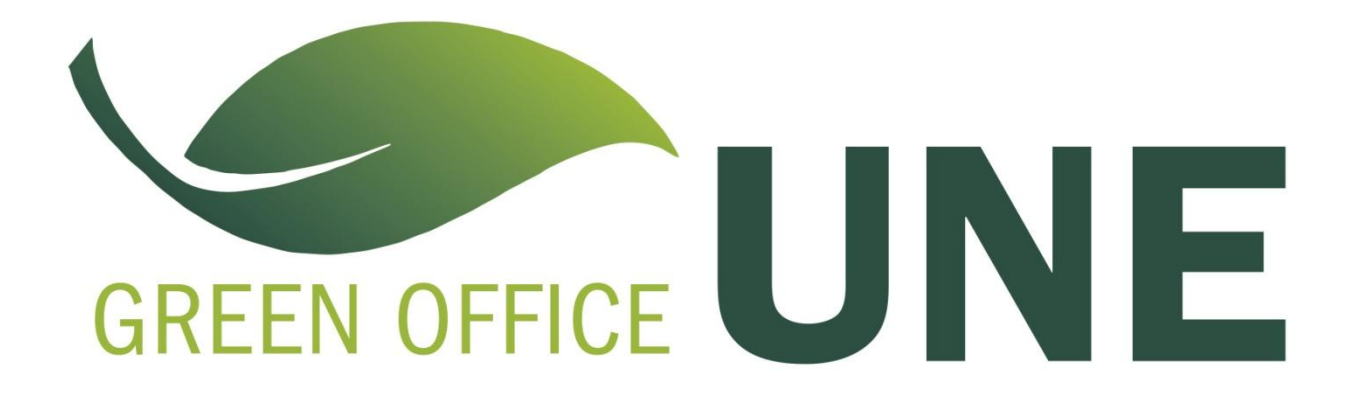

## How to Default Double-sided Printing on Mac OS X

1. Choose the print command from the application currently being used—and select the printer your <u>normally</u> use.

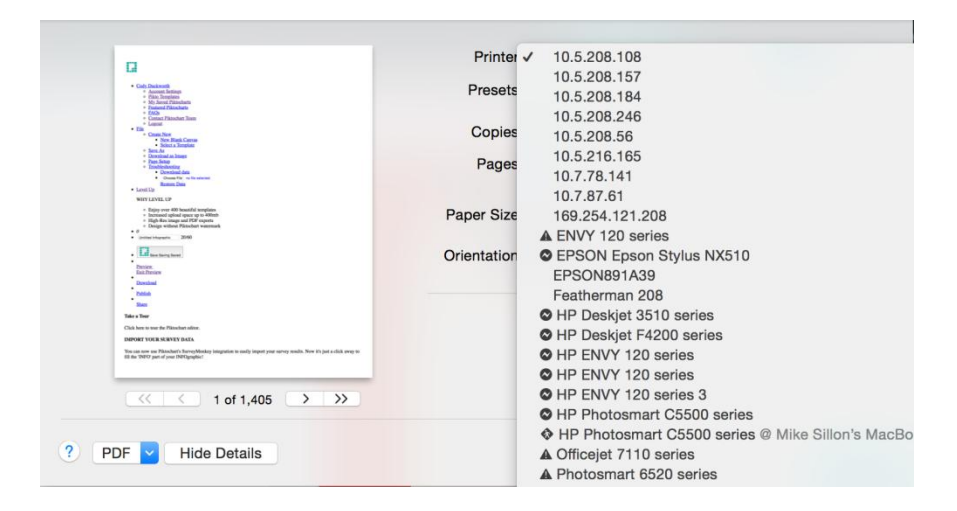

2. If your printer is capable, a checkbox will appear below Printer and Preset options, to the right of "Copies", which you may click for "Two-Sided" printing. (You may need to click the Show. Details button to make your dialog box appear as it does below.)

| a a a a a a a a a a a a a a a a a a a                                                                                                    | Printer: 10.5.208.108                    |  |  |  |
|----------------------------------------------------------------------------------------------------|------------------------------------------|--|--|--|
| Carl: Dackwardt     Ausward.Selinan     Ohm.Templans     Ohm.Complans.tem                                                                                                    | Presets: Default Settings                |  |  |  |
| Industri Flanchen     Kolo     Como Pasohen Then     Como Pasohen Then     Fin     Fin     Como Pos     * Son Son     * Son Son                                                                                                    | Copies: 🚺 🗹 Two-Sided                    |  |  |  |
| Sould X Susses     Sould X Susses     Sould X Susses     Sould X Susses     Page Scient     Sould X Susses     Sould X Susses     Sould X Susses     Sould X Sussesses                                                                                                    | Pages: • All                             |  |  |  |
| Londing     Martine Data     Martine Data     Martine Livit, c.P     Boilty are 400 hearthy transfere                                                                                                    | From: 1 to: 1                            |  |  |  |
| Sonowei opisie gewer gis 000th     High Area Sonowei opisie (Control 1000)     Sonowei opisie (Control 1000)     Sonowei opisie (Control 1000)     Sonowei opisie (Control 1000)     Sonowei opisie (Control 1000)                                                                                                    | Paper Size: US Letter 8.50 by 11.00 inch |  |  |  |
| Dec Sorts                                                                                                    | Orientation:                             |  |  |  |
| Defining Control of Control of Co | Safari                                   |  |  |  |
| Tale a Nor<br>Club has is user for Planchest editor.                                                                                                    |                                          |  |  |  |
| IMPORT VOLB SERVEY DATA This can see use Plancker's Source/Medice) integration to easily import your servey results. New it's just a click army to if if the TWD Organization and PMCargadual If the TWD Organization and PMCargadual                                                                                                    | Print backgrounds                        |  |  |  |
|                                                                                                    | Print headers and footers                |  |  |  |
| <pre></pre>                                                                                                    |                                          |  |  |  |

3. To save these settings as a preset, select the dropdown menu beside Presets and choose "Save Current Settings as Preset..."

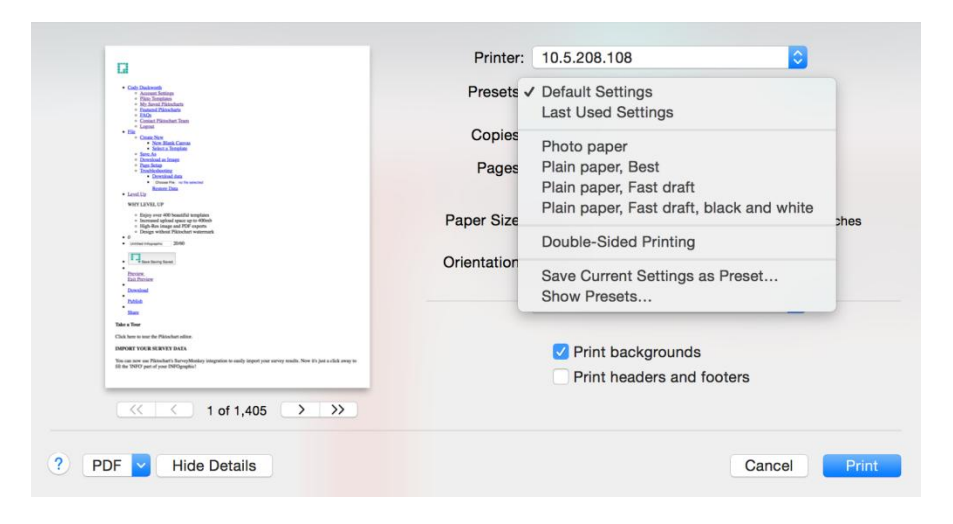

4. Give your new setting a name such as "Double-Sided Printing" and select the radio button beside "All Printers" to make this setting default for all of your printers. Click OK to save.

| a                                                                                                    | Preset Name:                                       | Duplex Printing                   |            |                  | •                  |
|----------------------------------------------------------------------------------------------------|----------------------------------------------------|-----------------------------------|------------|------------------|--------------------|
| Card Dacksond     Card Dacksond     Cord Dacksond     Card Dacksond     Card Da | set Available For:                                 | Only this printer<br>All printers |            |                  | \$                 |
| Sinta Singles     Solution     Solution     Solution     Deside a la hanse     Deside a la hanse     Deside a la hanse     Deside a la hanse     Solution the solution and     Research and     Research and     Solution Table      Solution Table      Solution Tab |                                                    |                                   | Cancel     | ОК               |                    |
| Exjeg over 400 tossetfal weighten     Exjeg over 400 tossetfal weighten     Experiment applicad queue up to 400mb     Exjeg Nacionary and PDP reports     Design without Pikkohart watermack                                                                                                    |                                                    | Paper Size:                       | US Letter  | \$ 8.            | 50 by 11.00 inches |
| 2000 United States                                                                                                    |                                                    | Orientation:                      | 1: 1»      | Scale: 100       | %                  |
| Descind<br>Dates<br>Sam                                                                                                    |                                                    |                                   | Safari     |                  | ٥                  |
| Take a Tour<br>Claik hom to tour the Pääsahust sellen.<br>IMPORT YOUR SURVEY DATA                                                                                                    |                                                    |                                   | Print back | arounds          |                    |
| You can now our Platechards SurveyMeakey integration to carily impose<br>fill the TMPO part of your IMPOgraphic                                                                                                    | t year sarvey sends. New it's just a click away to |                                   | Print head | lers and footers |                    |
| 1 of 1,40                                                                                                    | 5 > >>                                             |                                   |            |                  |                    |
|                                                                                                    |                                                    |                                   |            |                  |                    |

5. Your default double-sided printing is now ready to use!

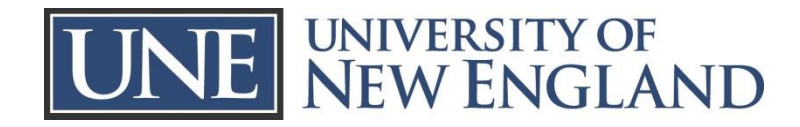